# 8" Smart Multi-functional

# Knob Panel(in-wall) SPEC

| Ver. | Description   | Creator             | Date       |
|------|---------------|---------------------|------------|
| V1.2 | First edition | Engineer Department | Oct13-2023 |
|      |               |                     |            |

SPL Krech

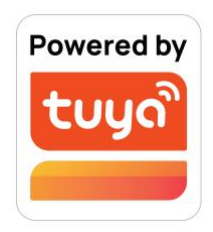

# Contents

| Chapter 1 Product presentations     | 3     |
|-------------------------------------|-------|
| 1.1 Appearance                      | 3     |
| 1.2 Main Features                   | 3     |
| Chapter 2 Product Specifications    | 4     |
| RK3326S Quad core Cortex-A35        | 4-5   |
| Chapter 3 Ports and Specifications  | 5     |
| 3.1 Interface and ports             | 5-6   |
| 3.2 Specifications                  | 7     |
| Chapter 4 Installation instructions | 8     |
| 4.1 Installation drawings           | 8-9   |
| 4.2 Wires connection drawing        | 10    |
| Chapter 5 Operation guideline       | 11    |
| 5.1 Safety Notes*****               | 12    |
| 5.2 Operation guideline             | 11-19 |

# **Chapter 1 Product presentation**

### **1.1 Appearance**

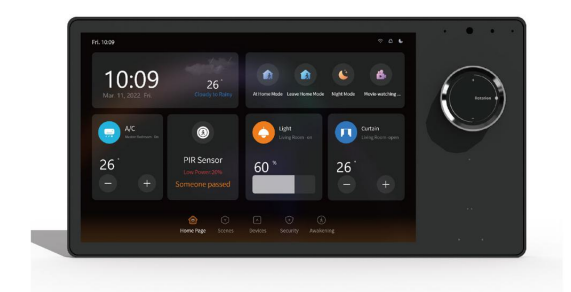

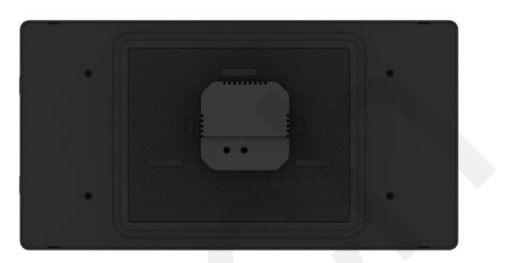

#### **1.2 Main Features**

#### • With optional Asian | EU | US back base, one design for

global users, simple inwall installations.

- 8-inch HD LCD, IPS, multi touch screen, double microphones with noise reduction, built in 2 x 1W speakers, light sensor, temperature and humidity sensor.
- ZigBee gateway function, APP remote control.
- Control the lights, curtains, air conditioners, and all other Smart Home devices. Configure smart home scenes in the APP, turn on the scene mode with one touch on the screen.

# Chapter 2 Product Specifications

| Specification |                                                                   |           |                         |  |
|---------------|-------------------------------------------------------------------|-----------|-------------------------|--|
| CPU           | RK3326S Quad core                                                 | OS        | Android 11              |  |
|               | Cortex-A35                                                        |           |                         |  |
| RAM           | 2GB                                                               | Screen    | 8 Inch (800*1280)       |  |
|               |                                                                   |           | Multi-Touch Screen      |  |
| ROM           | 16GB                                                              | Bluetooth | BLE 5.2 Single point    |  |
| \A/;E;        | 2.4G/5G                                                           | Zighoo    | Zighoo 2.0              |  |
| VVIFI         | ( IEEE802.11a/b/g/n/ac/ax)                                        | zigbee    | Zigbee 5.0              |  |
|               |                                                                   |           | Scene Switch*2 with     |  |
| Relay         | 2 Circuits (200W Each) Key                                        |           | indicator lights        |  |
|               |                                                                   | Push      | On   OFF   RESET all in |  |
| Ports         | USB Type-C port                                                   | Button    | one button              |  |
|               | Function                                                          | ns        | I                       |  |
| Voice         | T8E supports voice assistants like Amazon Alexa, Google           |           |                         |  |
| Control       | Assistants.                                                       |           |                         |  |
| Gateway       | Built-in Tuya Zigbee and support custom zigbee.                   |           |                         |  |
| Relays        | Built in 2 relays (200W Each) which can control 2 switches of the |           |                         |  |
|               | room lights locally.                                              |           |                         |  |
| Music play    | Built in 2*1W Mono speakers, users can custom their local         |           |                         |  |

|                                                                        | music source play, online music sources optional.       |  |  |  |  |
|------------------------------------------------------------------------|---------------------------------------------------------|--|--|--|--|
| Light sensor                                                           | Automatically adjust the screen brightness according to |  |  |  |  |
|                                                                        | surroundings.                                           |  |  |  |  |
| One Smart Control Panel could control all your smart switches, smart   |                                                         |  |  |  |  |
| sockets, lights, air conditioners, curtains, clothes hangers, security |                                                         |  |  |  |  |
| cameras, smart sensors,up to 100+ ZigBee sub devices.                  |                                                         |  |  |  |  |

# **Chapter 3 Ports and Specifications**

### 3.1 Interface and ports

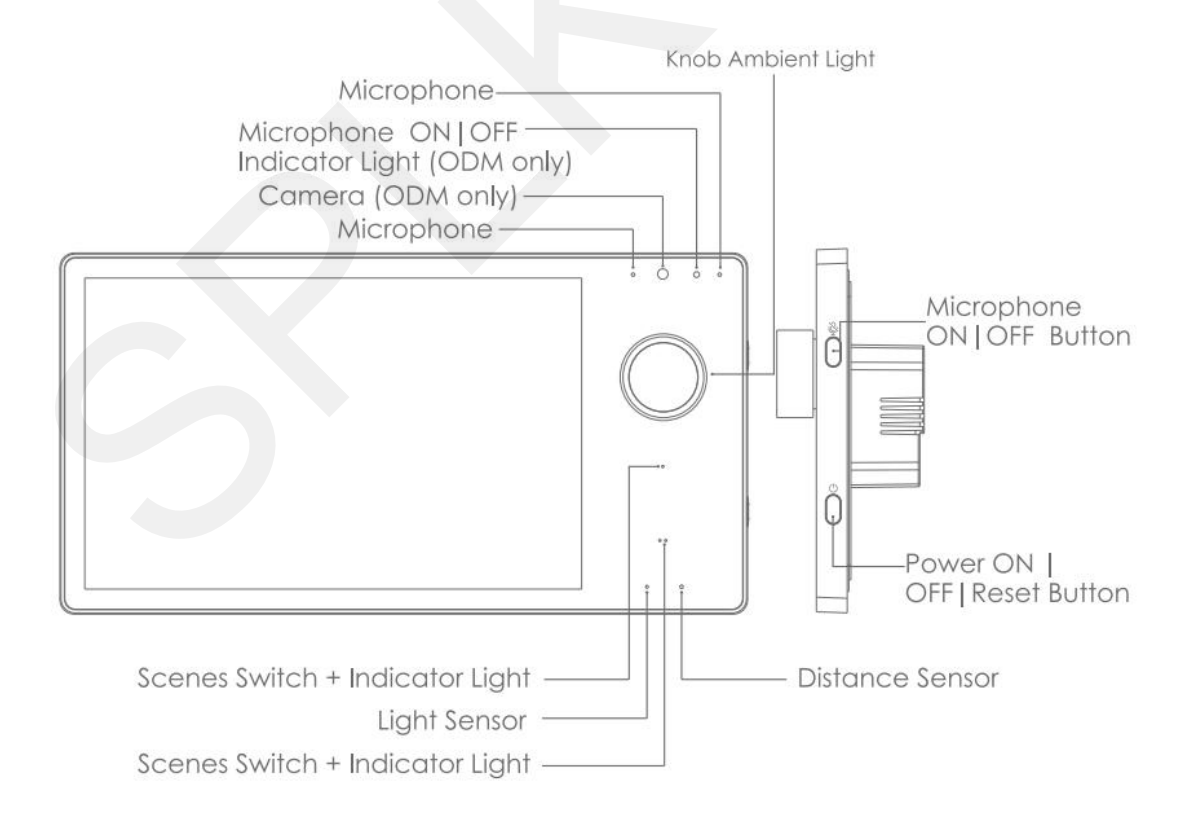

#### **Option 1** - US Back Base

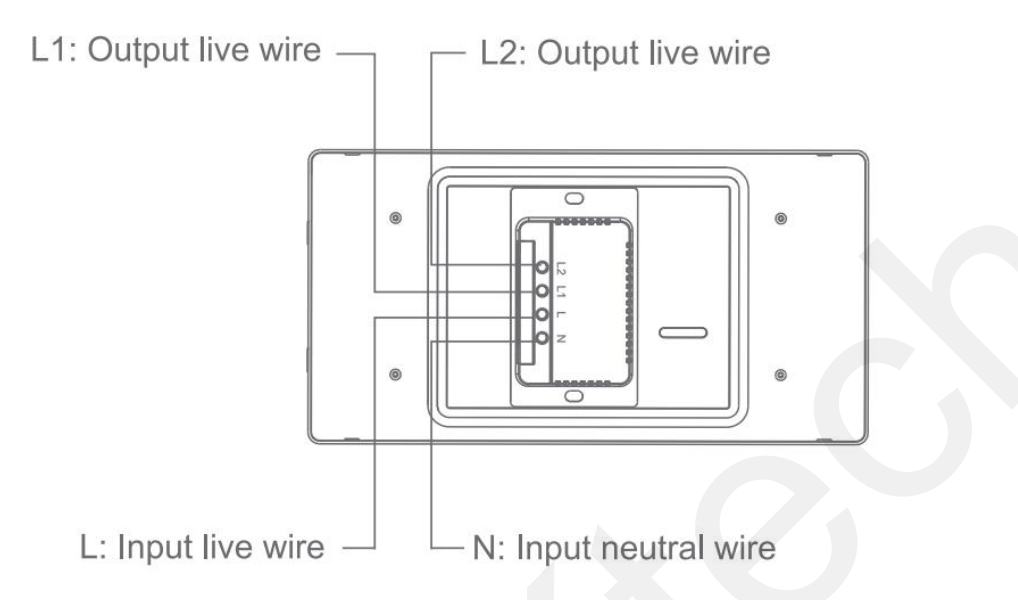

# Option 2 - EU | UK | UAE Back Base

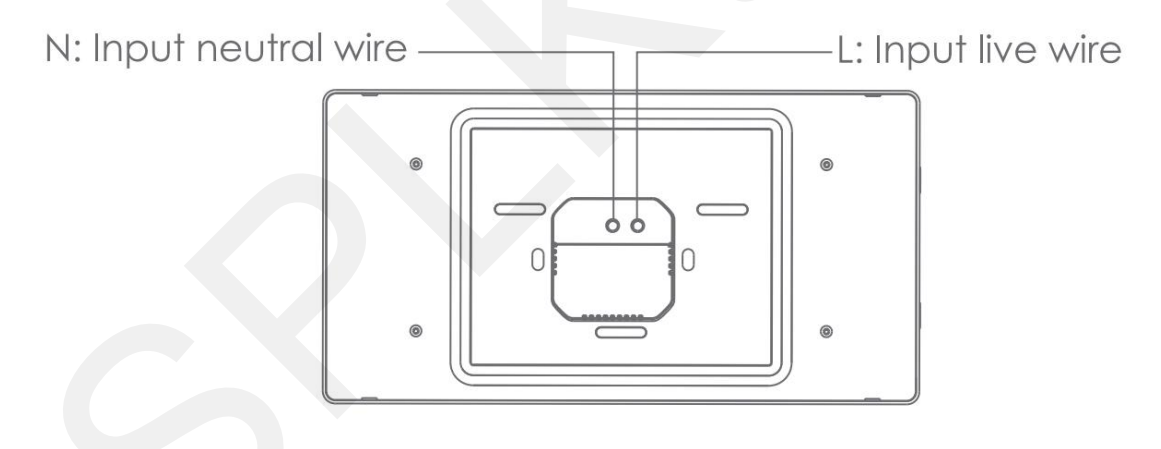

**Option 3** - Asian Back Base

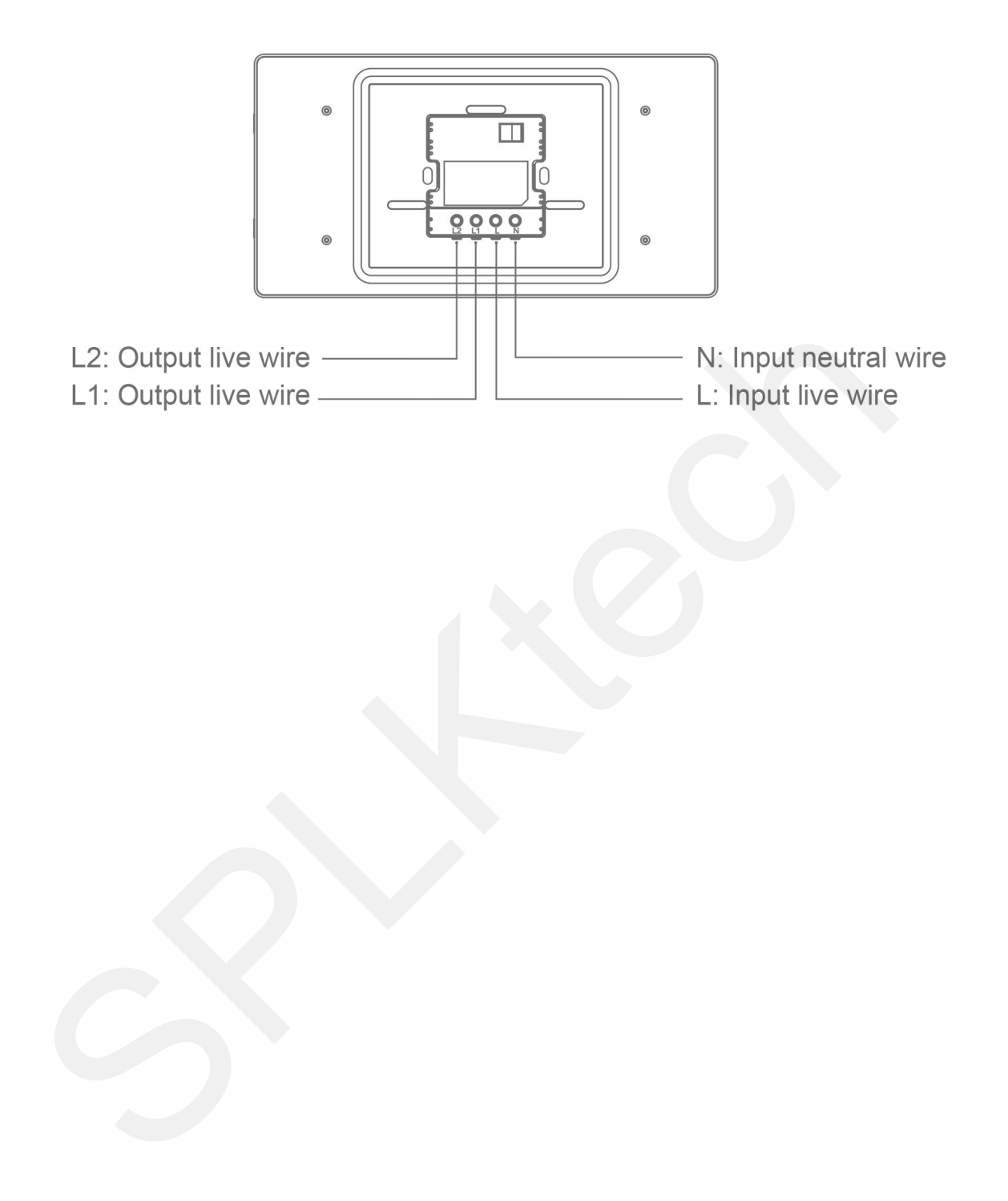

# 3.2 Specifications

| ltem             | Specifications                                                                                                    |  |  |  |
|------------------|----------------------------------------------------------------------------------------------------|--|--|--|
| Product<br>Name  | 8" Smart Multi-functional Knob Panel                                                                                                    |  |  |  |
| Product<br>Model | T8E                                                                                                    |  |  |  |
| Input Power      | 100-240VAC, 50/60Hz                                                                                                    |  |  |  |
| Working          | 0°C to +40°C                                                                                                    |  |  |  |
| Temperature      |                                                                                                    |  |  |  |
| Working          |                                                                                                    |  |  |  |
| Humidity         | 5% to 90%RH(Non-condensing)                                                                                                    |  |  |  |
| Wireless         |                                                                                                    |  |  |  |
| Protocol         | WI-FI, Bluetooth, Zigbee                                                                                                    |  |  |  |
|                  | 1, T8E-AS :238.4x125x36.4mm(With the back base),                                                                                                    |  |  |  |
|                  | <ul> <li>2, T8E-US : 238.4 x 125 x 35.9mm (With the back base)</li> <li>3, T8E-EU :238.4 x 125 x 37mm (With the back base)</li> <li>4, Shared Dimensions: 238.4 x 125 x 10.6mm (Without the</li> </ul> |  |  |  |
| Product          |                                                                                                    |  |  |  |
| dimensions       |                                                                                                    |  |  |  |
|                  | back base)                                                                                                    |  |  |  |
| Net weight       | About 772g                                                                                                    |  |  |  |

### **Chapter 4 Installation instructions**

- Turn off the main power in the electricity box and confirm the live wire is not alive with a test pencil.
- Check the wires and make sure the wires are in good contact with the terminals and no exposed copper wires.
- Seperate the back base from panel by built-in magnetic force (as shown in the pictures following).
- Connect the live wire to terminal L and neutral wire to terminal N.
- Fasten the base to the wall box with mounting screws and fix the smart panel back to the base by built-in magnetic force.
- Note that the screws should not be fixed too tight during installation in case any deformation or damage to the screen and hardware.
- If your smart panel is not flat after installation, do not press the screen violently, please check the wall box and the base installation at first.

#### 4.1 Installation drawings

(Taken EU wall boxes installation as an example.)

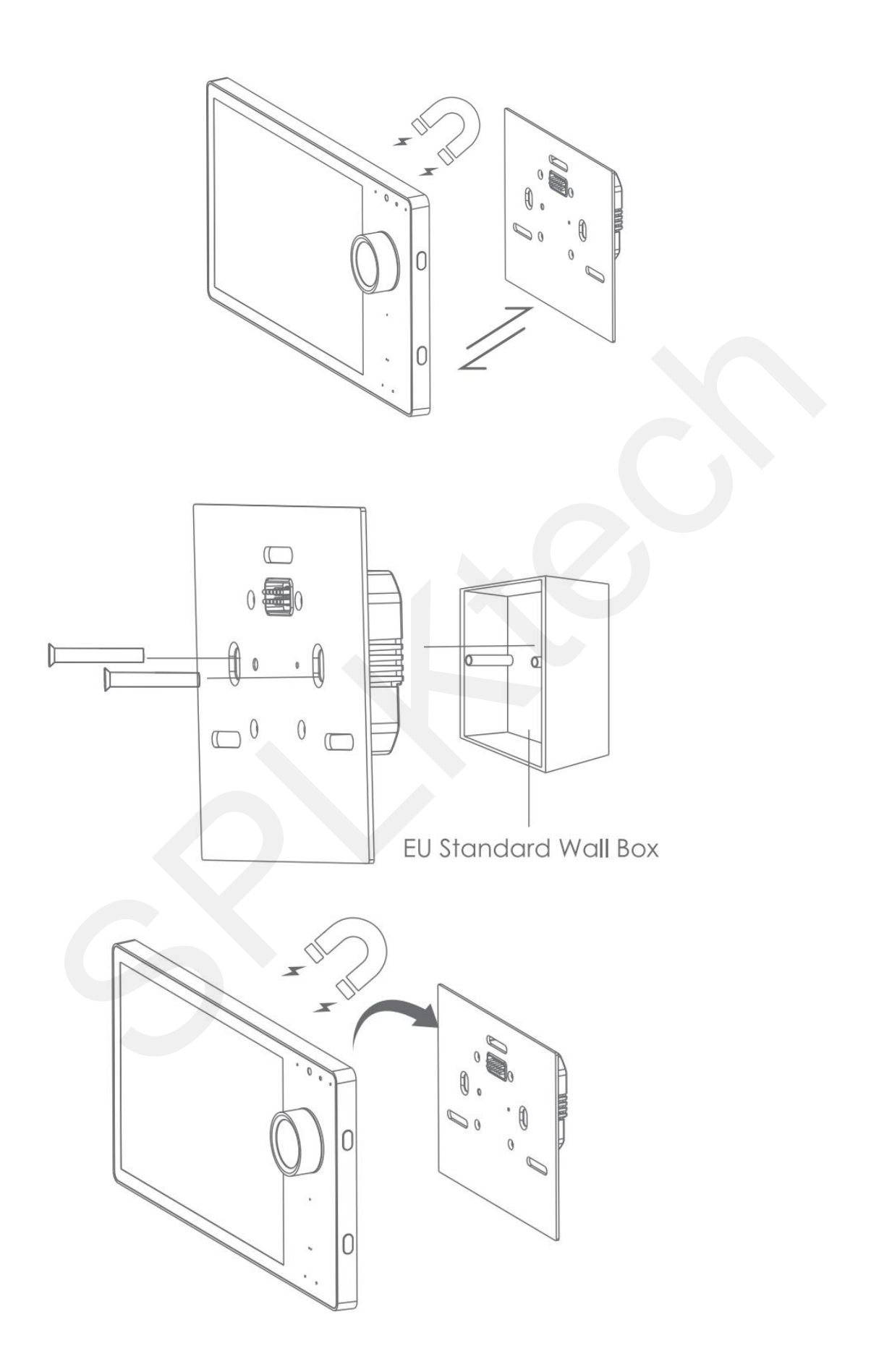

Note: Make sure the circuit power were cut off before wire connections!

Circuit breaker used as disconnected device shall be

incorporated in the electrical installation of the building.

Depth of the wall box should be more than 50mm.

### 4.2 Wires connection drawing

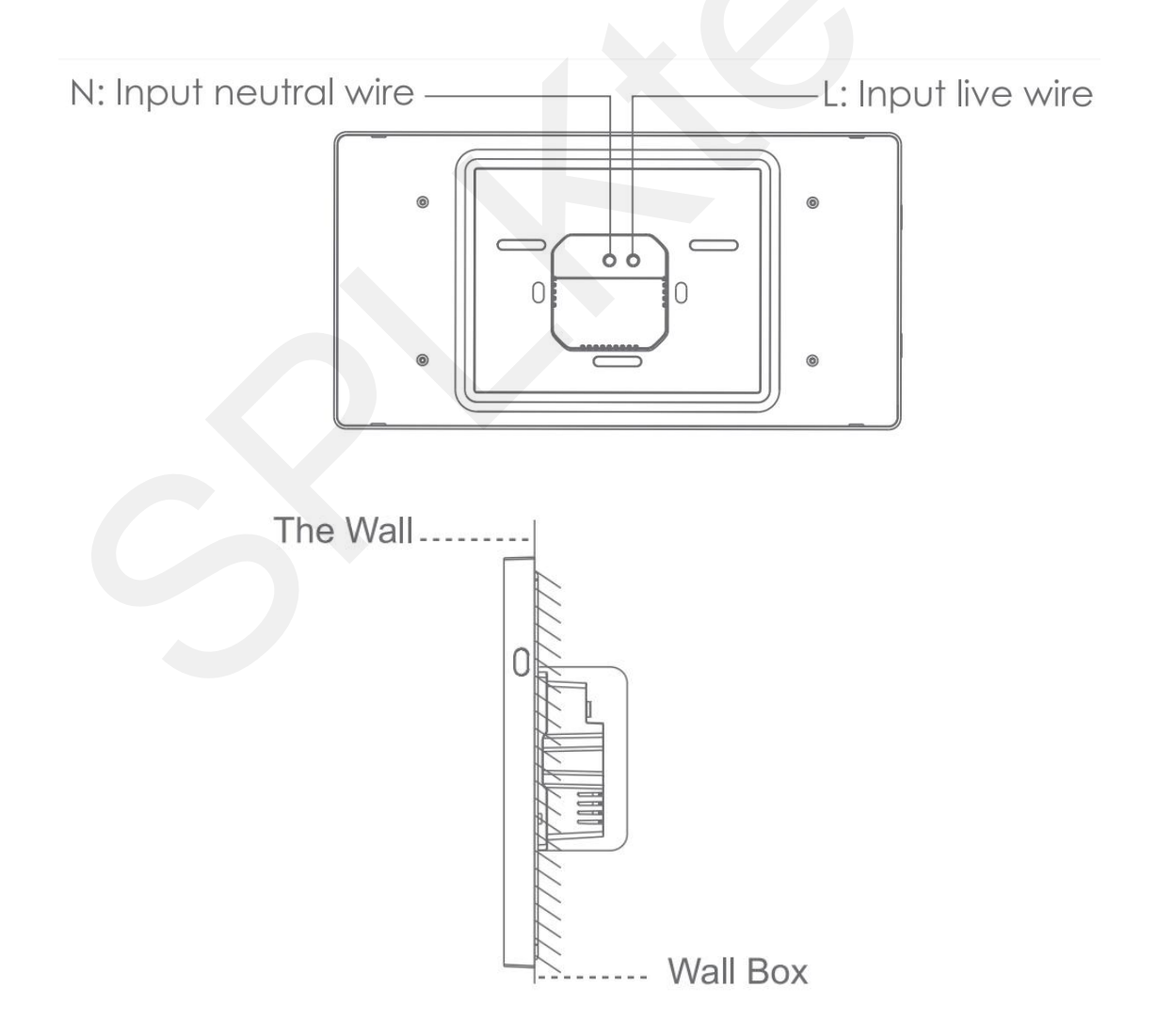

# **Chapter 5 Operation guideline**

### 5.1 Safety Notes\*\*\*\*\*

•This product must be installed by professional electricians.

- Turn off the main power in the electricity box and confirm the live wire is not alive with a test pencil, and this product should be kept away from fire and water during installation and use.
- This product can not be used in moisture circumstances such as bathroom.

### 5.2 Operation guideline

\*This operation guideline is based on Tuya ZigBee, Tuya App,Tuya cloud platform and Smatek T8E firmware. If any other platforms or firmware, please follow their operation guidelines.

(1)The product will be turned on once you connect it to the power supply. The product will get to the network settings when you start it in the first time. You can also get into the network settings from the select menu by swiping down from the top of the LCD screen.

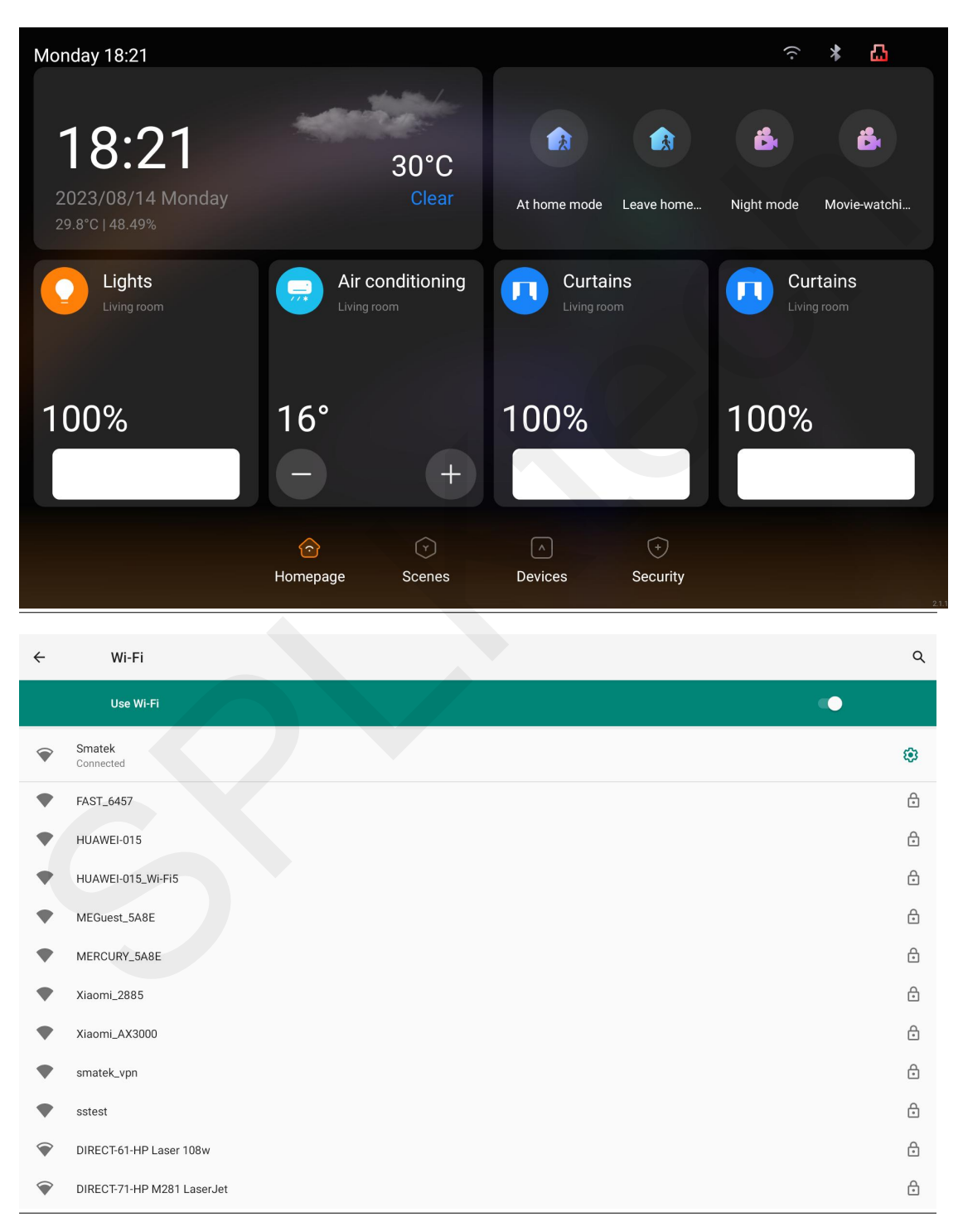

(2)There is a wireless wifi connection in the network settings.

You can select it. There will be a QR code showing on the screen after the network connection is done.

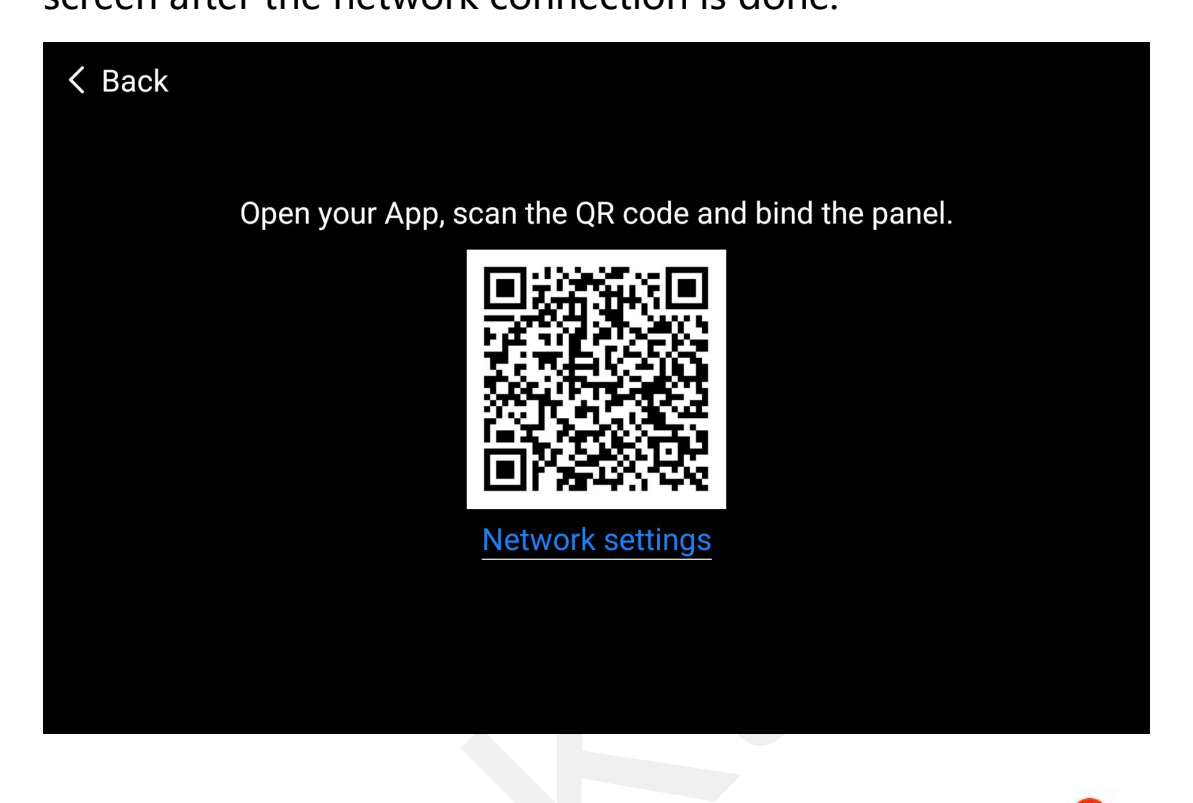

(3) Start the Tuya App in your smart phone, select the " <table-cell-rows> " at top right corner in the App home page, and then select the

" $\square$ " at top right corner in the App page.

| my home ∽ () ●                                                         | <                     | Add Manually           | Auto S                  | Scan 🗄                 |
|------------------------------------------------------------------------|-----------------------|------------------------|-------------------------|------------------------|
| 30°C Excellent Excellent<br>Outdoor Te··· Outdoor PM··· Outdoor Air··· | Electrical            |                        | Socket                  |                        |
| All Devices room1 room2 r ···                                          | Lighting              |                        |                         | 1.1<br>M               |
| -                                                                      | Sensors               | Socket<br>(Wi-Fi)      | Socket<br>(Zigbee)      | Socket<br>(BLE)        |
|                                                                        | Large                 | 1.1                    | 1 1<br>M                |                        |
|                                                                        | Home A…               | Socket<br>(NB-IoT)     | Socket<br>(other)       |                        |
| E.                                                                     | Small<br>Home A…      |                        | Power Strip             |                        |
| No devices                                                             | Kitchen<br>Appliances | () []]                 |                         | 0 1111                 |
| Add Device                                                             | Exercise &<br>Health  | Power Strip<br>(Wi-Fi) | Power Strip<br>(Zigbee) | Power Strip<br>(other) |

(4) Scan the QR code on the screen of the product to add it into the Tuya App. You will find a panel icon in your App.

|                  | -                                                                                     | <           | ( 10''                                              | Smart Panel-A                     | P ∠           |
|------------------|---------------------------------------------------------------------------------------|-------------|-----------------------------------------------------|-----------------------------------|---------------|
|                  | My Home 👻                                                                             |             |                                                     | 0,0                               | 100           |
|                  | Cozy Home<br>31°C<br>Excellent 71.0% 100                                              | 5hPa        | How to control                                      | by voice<br>Introl                |               |
|                  | Outdoor PM2.5 Outdoor Humid Out<br>Protect environment<br>Energy saving<br>Learnove 3 | soor Air Pr | Function config<br>The configured function<br>panel | uration<br>on will be displayed o | n the smart   |
| sure it was you. | All Devices Living Room                                                               | Master Rom  | voice scene                                         | Scene                             | Devices       |
| Confirm login    | Smart Panel-AP 3                                                                      |             | Cother service                                      | music                             | more function |
| Cancel           | Smart Doorbell                                                                        |             | CD<br>switch                                        |                                   |               |
|                  |                                                                                       |             |                                                     |                                   |               |

(5) Enter the panel interface in the Tuya App, you will see the

gateway and switch icons like and Click the switch icon to control 2 local switches (load of each switch for lamps should be no more than 200W.). It means the switch is off when the icon is in grey, and the switch is on when it is in orange.

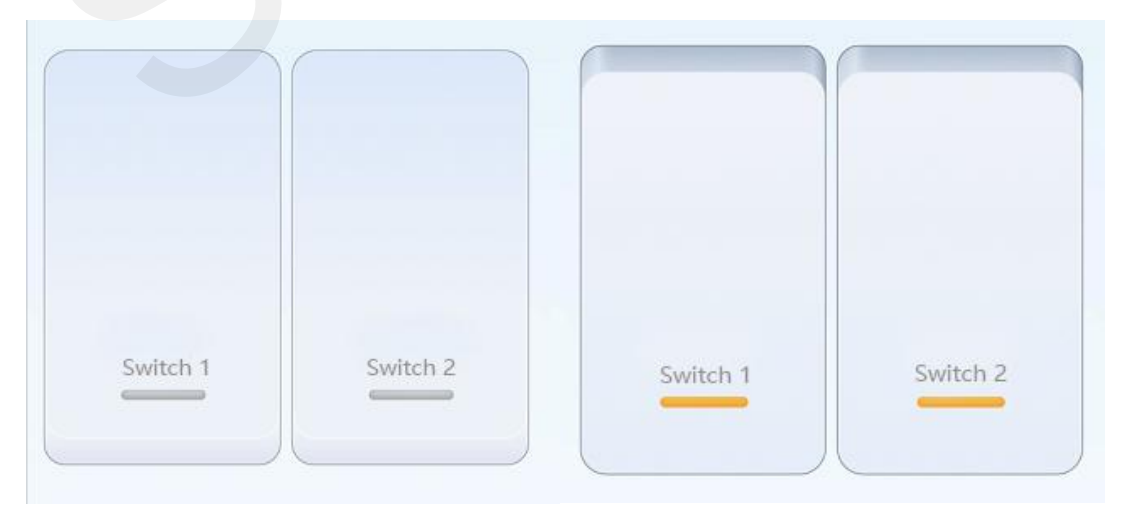

Long press switch 1 or switch 2 to change the name of the switch.

(6) Click the gateway icon to add ZigBee sub devices.

Make sure the ZigBee sub devices are in the set-up mode. The gateway will search and add the sub devices automatically. You can follow the user manual of the sub devices to make sure it is in set-up mode. (Usually it is long press the power button or the reset button in 5s, then the LED indication light flickering which means it is in the set-up mode.)

You will see the following pictures in the Tuya App when you are adding sub devices to the gateway. Make sure the sub devices are in the set-up mode and the LED indication light is flickering.

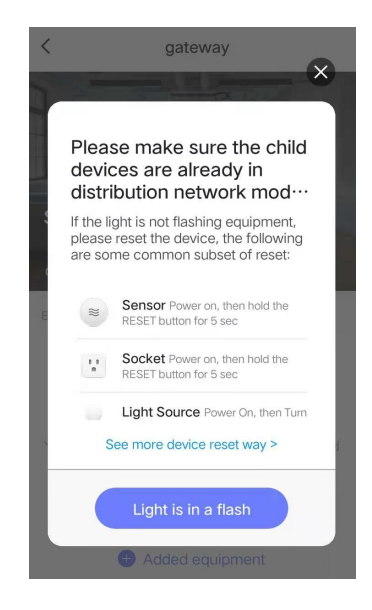

(7) Click the Done button on the App after you add the sub device successfully. For example (3 Gang Switch) as the following.

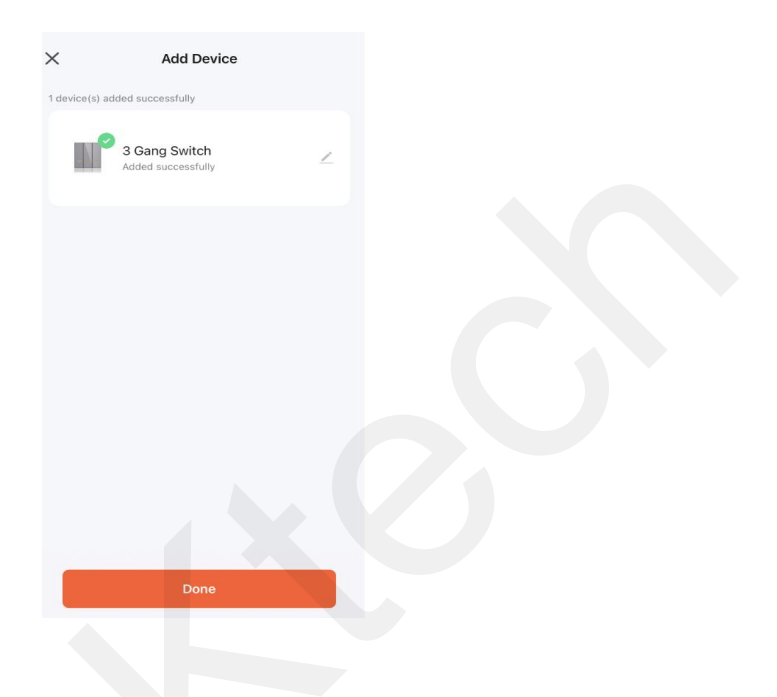

(8) You could change the name of the sub devices after they are added to the gateway successfully.

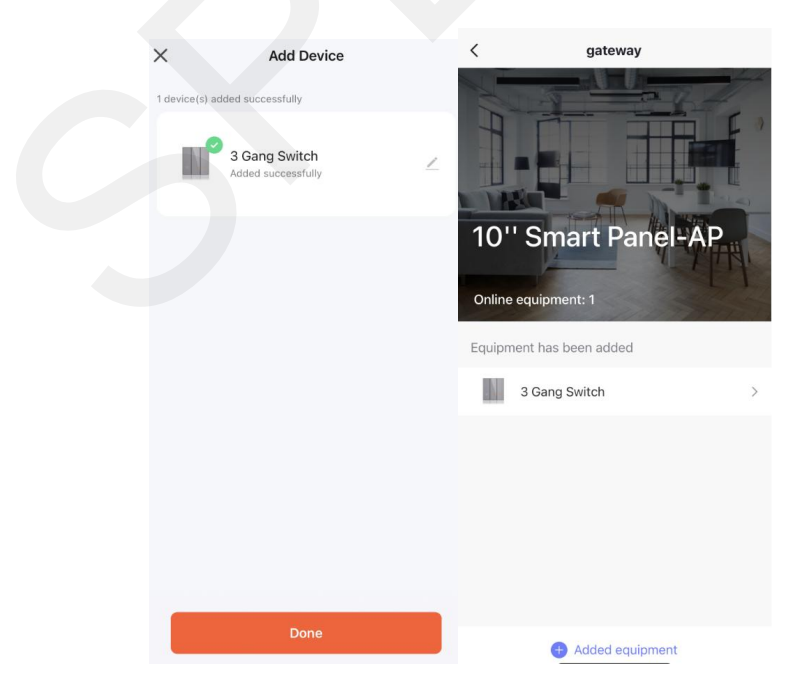

Swipe down - sync to have devices and scenes sync to panel.

| All Master B                    | Study Ro Second                     | . Living Ro Kids Room             | m $\odot$ Q                             |
|---------------------------------|-------------------------------------|-----------------------------------|-----------------------------------------|
| <b>(19)</b>                     | <b>(</b>                            | (1) thermosta (1) Study Room . On | œ                                       |
| tow cz_test-vdevo<br>Study Room | cz_test-vdevoxrvtvtfr<br>Study Room | - 40° +                           | Wall sockets with USB<br>Master Bedroom |
| 杜亚智能电机T11<br>Master Bedroom     |                                     |                                   | Air groupw U                            |
| 100%                            | 智能二位墙壁开关(…<br><sup>On</sup>         | 3 Gang Switch<br><sup>On</sup>    |                                         |
|                                 | U                                   |                                   | - 23° +                                 |
|                                 | $\widehat{\mathbf{C}}$              | ▲ (+)                             |                                         |
|                                 | Homepage Scenes                     | Devices Security                  |                                         |

(9) You could change the device type by getting into the device interface in the App. It means the switch is off when it is in grey, and the switch is on when it is in green. You could also set up timers(Schedule) for the switches to realize the automation control.

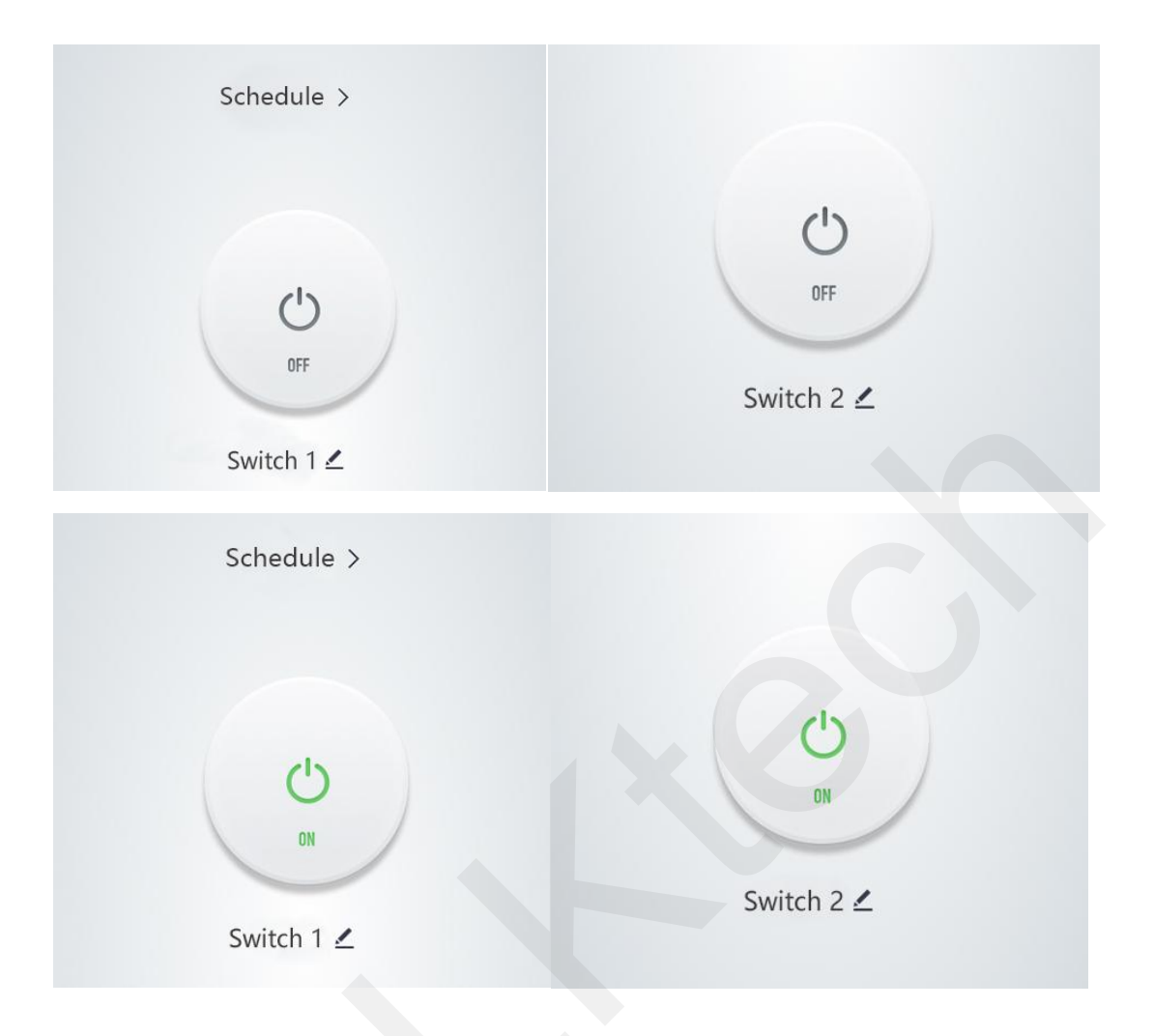

(10) To create scenes, enter Tuya smart App - Scene Tap-to-Run (not Automation) - create scenes - Launch
Tap-to-Run- Then <sup>(1)</sup> - Run the device and configure different
devices work at the same time as a scene. And you can
rename your scenes.

Swipe down and click sync to have your devices and scenes sync to panel, now one tap on panel, whole home automation.

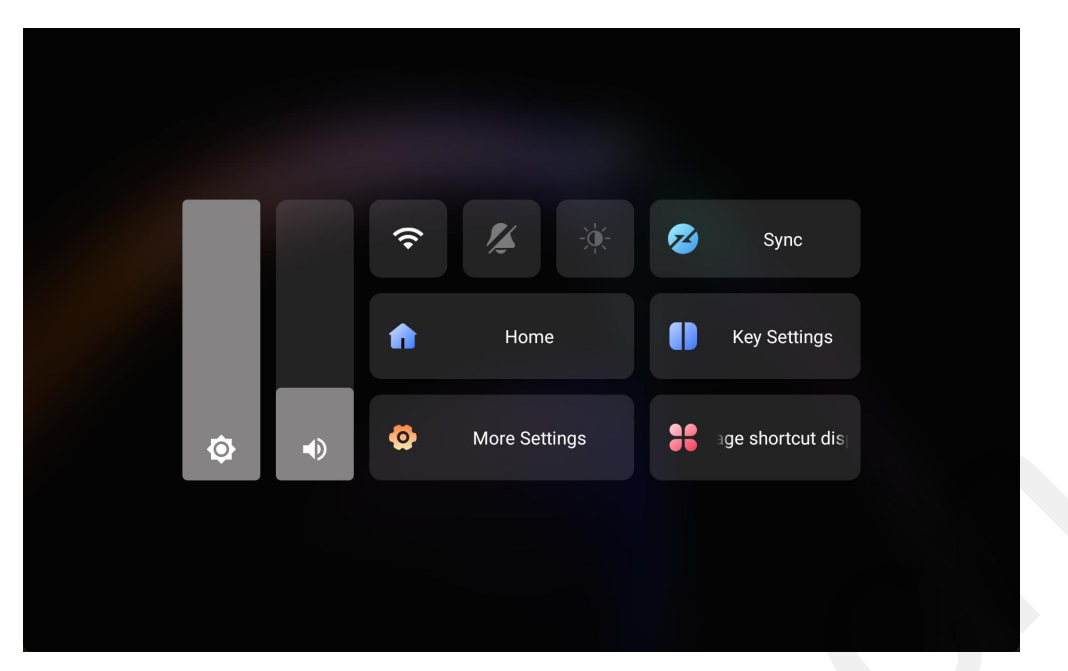

Swipe down - Key Settings to define the right 2 touch scene switches + knob controller by your specific devices or scenes on your App.

| < Back                |                           |                          |                         |
|-----------------------|---------------------------|--------------------------|-------------------------|
|                       |                           | é é                      |                         |
|                       | At home mode Leave home m | Night mode Movie-watchin |                         |
| Lights<br>Living room | Air conditioning          | Curtains<br>Living room  | Curtains<br>Living room |
| 100%                  | 16°                       | 100%                     | 100%                    |
|                       |                           |                          |                         |

If there is any questions when you add some other sub devices, please contact us for support.